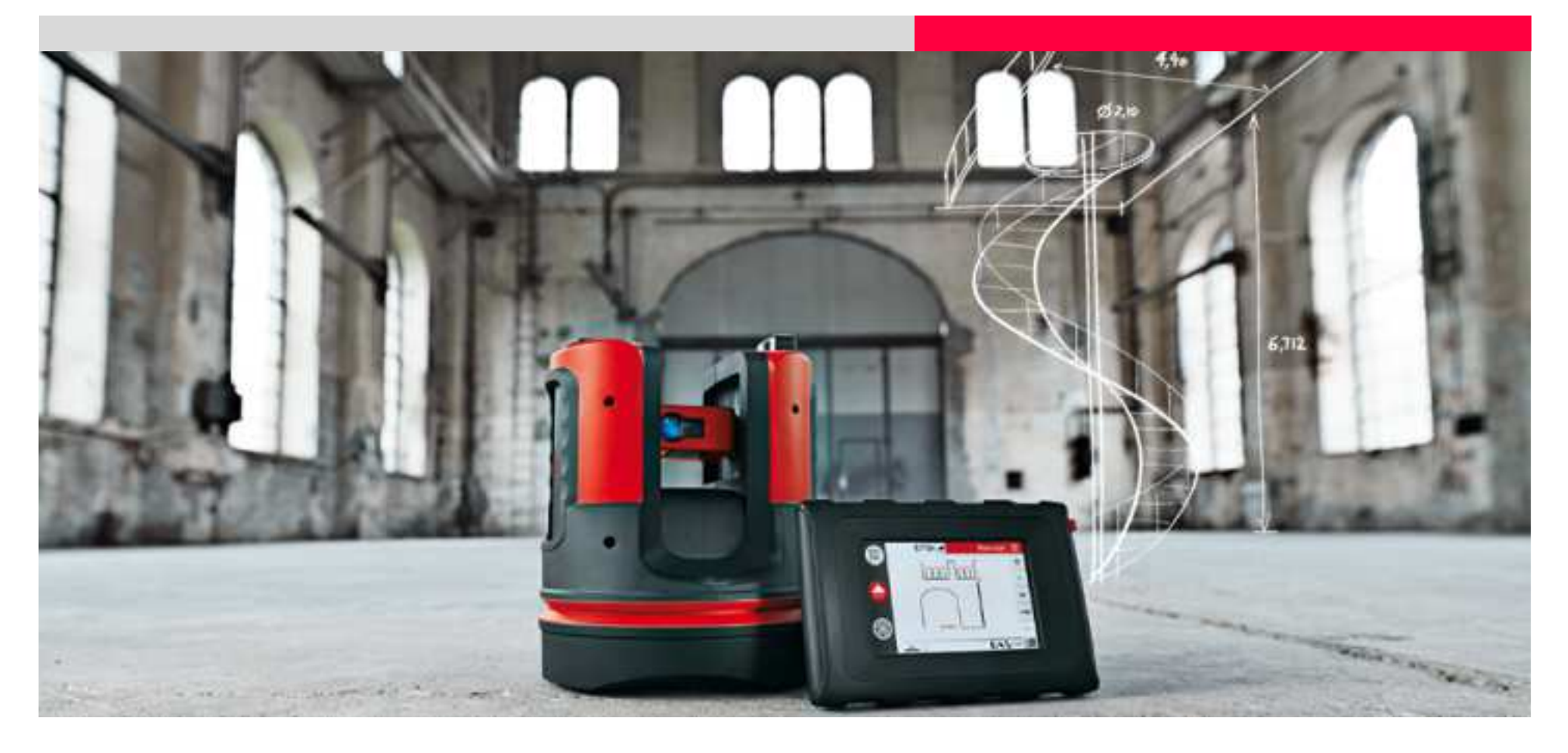

#### Leica 3D Disto Perpendicular point projection

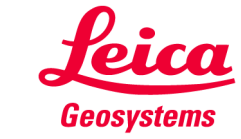

How to project a point perpendicular to a tilted surface

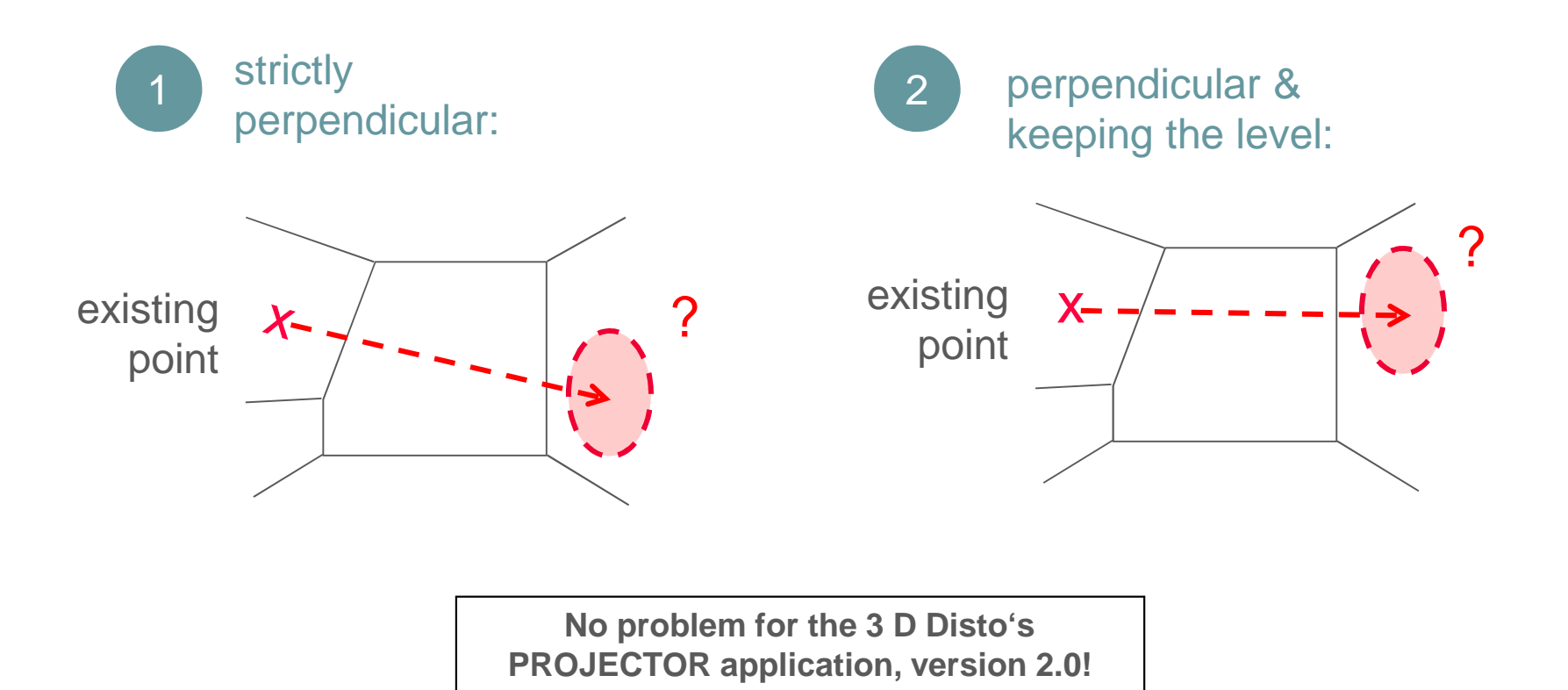

**Leica** Geosystems

How to project a point perpendicular to a tilted surface

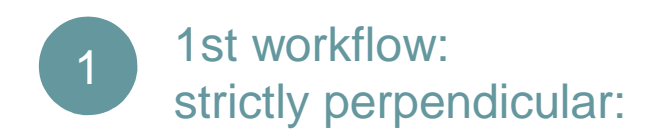

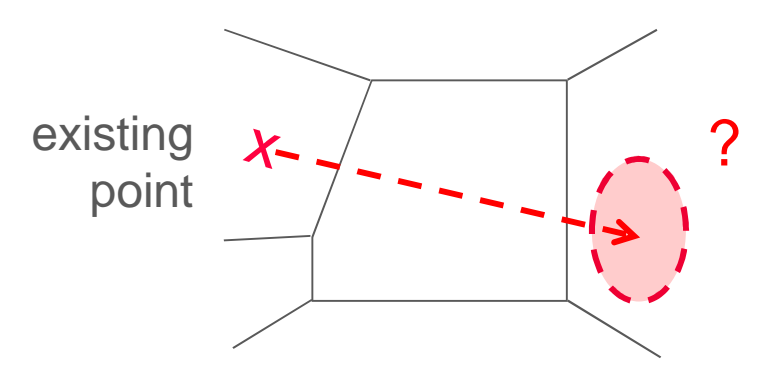

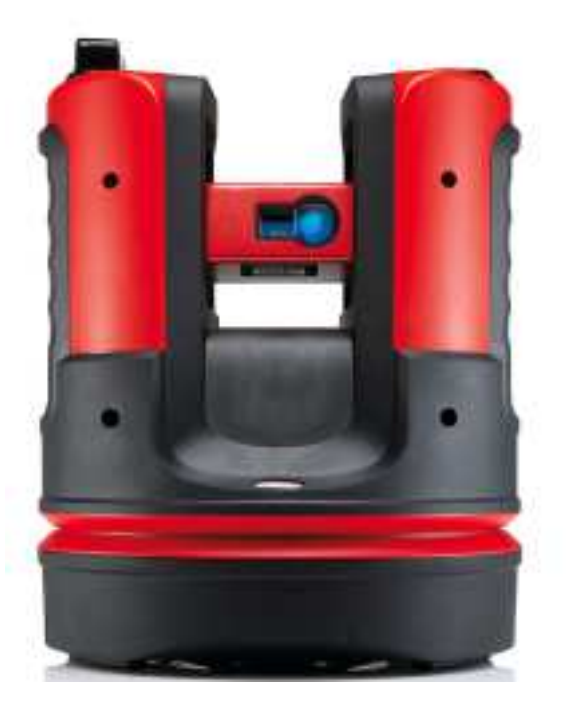

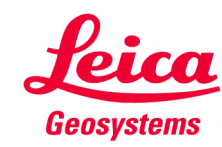

How to project a point perpendicular to a tilted surface

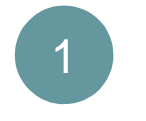

strictly perpendicular:

- start "Projector" application
- select option "slope"

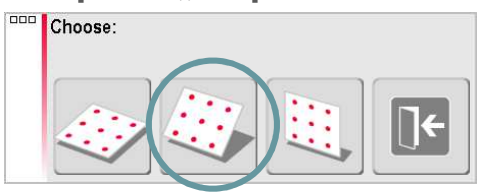

- follow the assistant and measure around the working area
- close the line with key

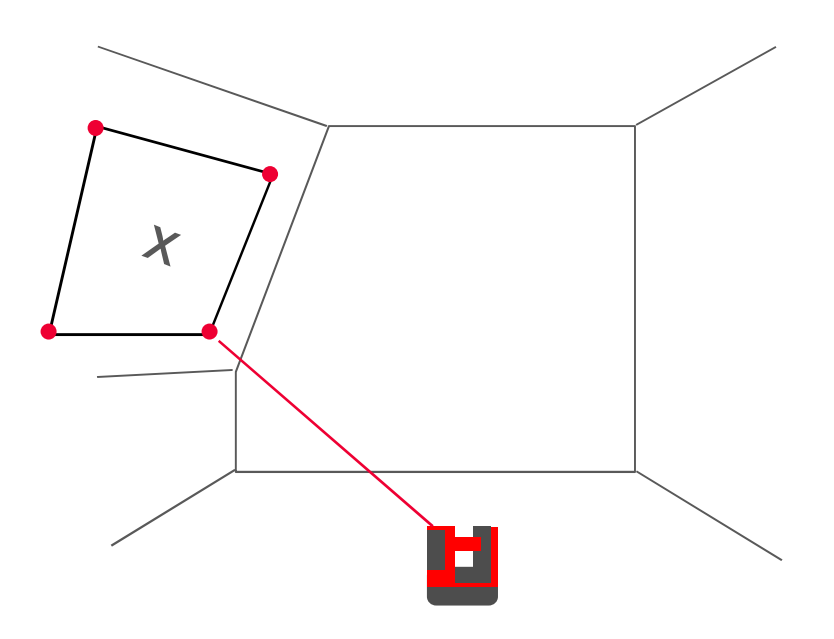

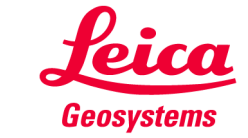

How to project a point perpendicular to a tilted surface

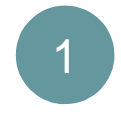

# strictly perpendicular:

- follow the assistant and measure the point you want to be projected
- select option "enter grid"

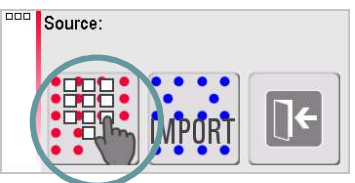

 enter arbitrary values in the following popups for grid geometry

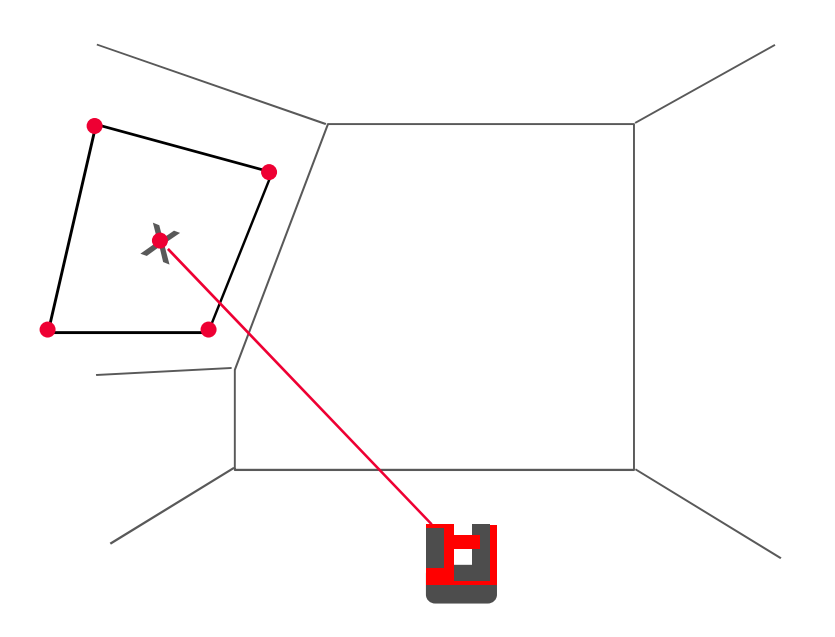

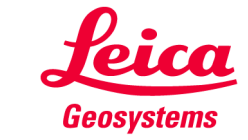

How to project a point perpendicular to a tilted surface

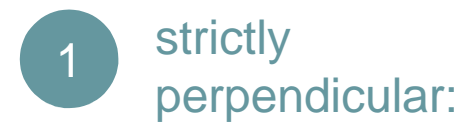

grid is displayed on the screen

- select a grid point
- select the point you want to be projected
- if both points are highlighted go to 2nd toolbar and press
- both points are covering now.
   Press

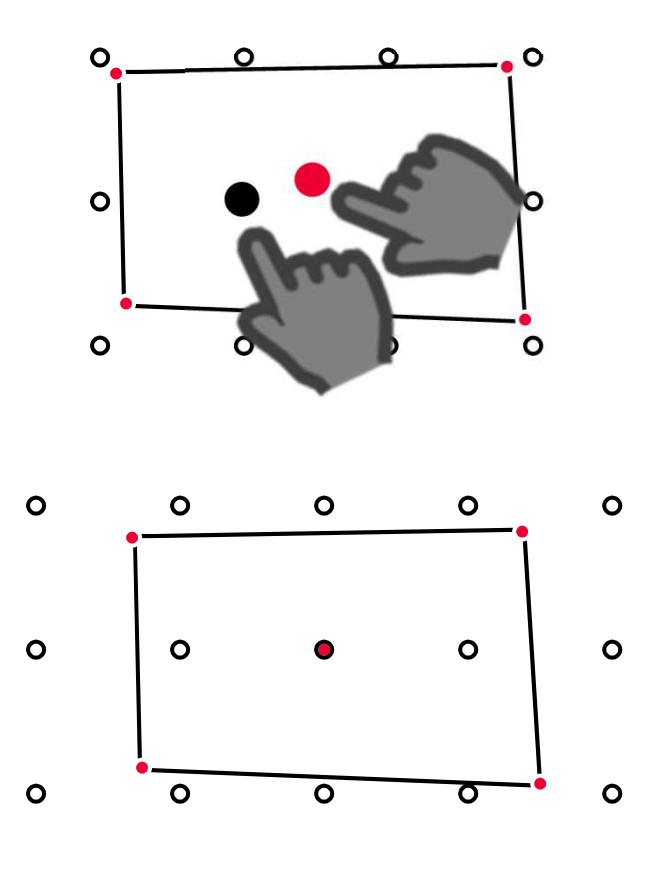

- when it has to be **right** 

**Leica** Geosystems

How to project a point perpendicular to a tilted surface

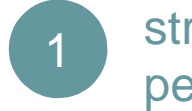

strictly perpendicular:

 turn the laser to the position where you expect the projected point approximately

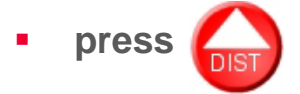

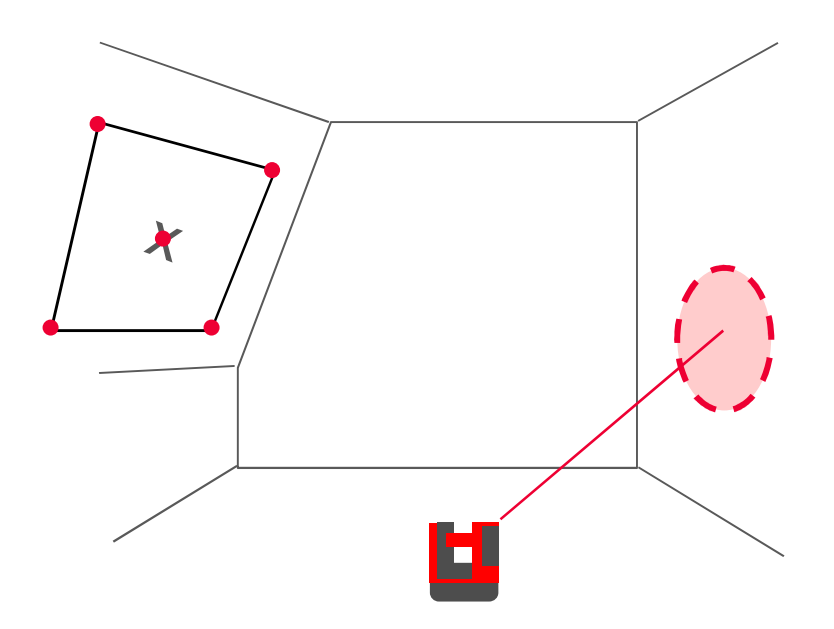

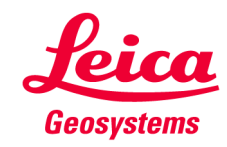

How to project a point perpendicular to a tilted surface

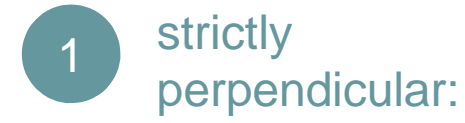

- the 3D Disto now measures and the laser moves
- if the correct position is found the laser blinks and the point flashes up in the screen.

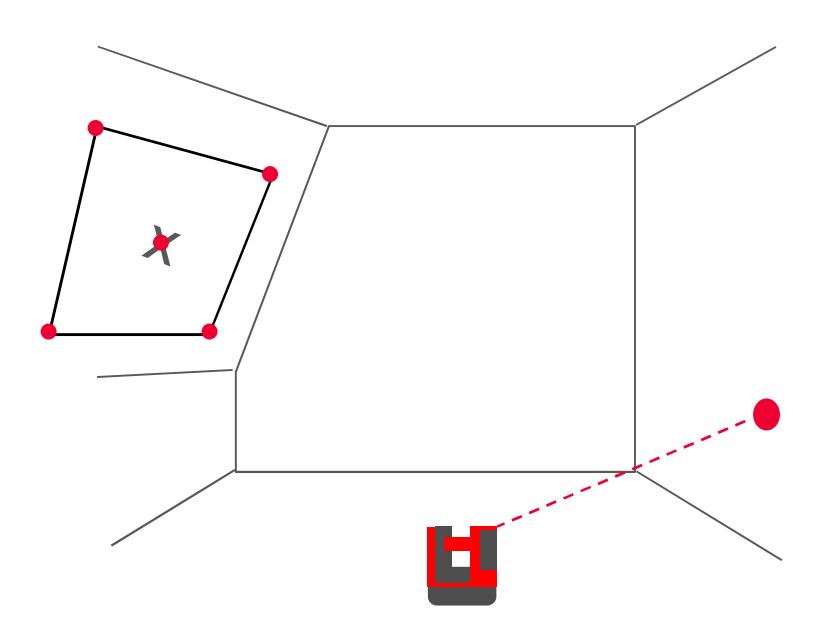

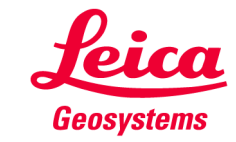

How to project a point perpendicular to a tilted surface

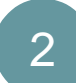

2nd workflow: perpendicular & keeping the level:

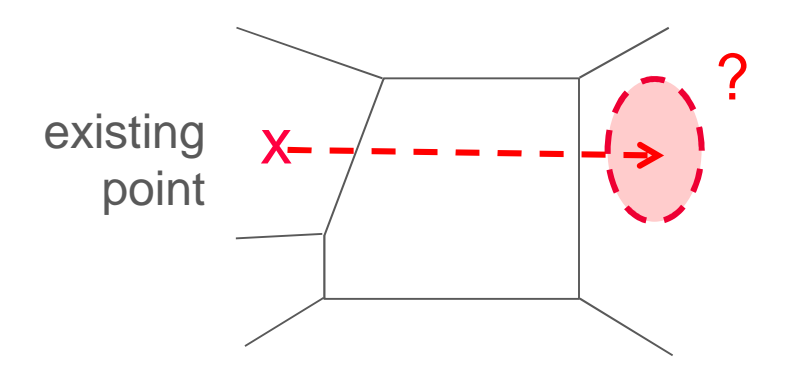

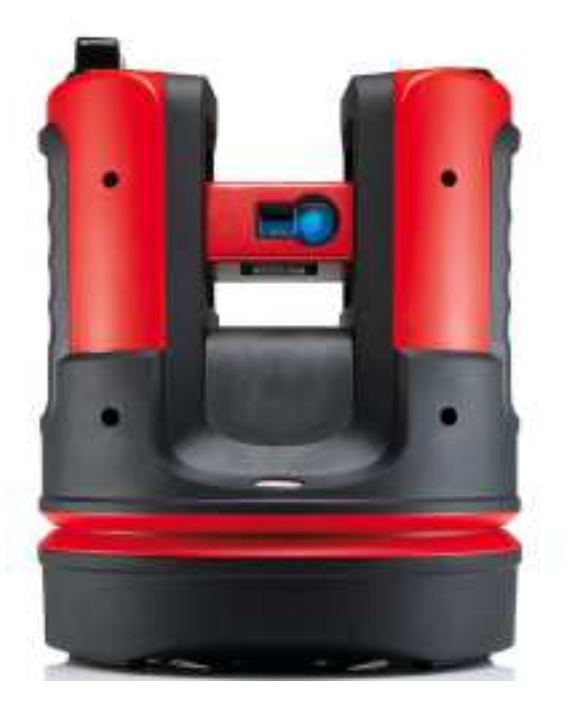

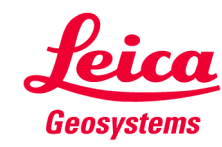

How to project a point perpendicular to a tilted surface

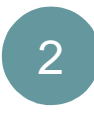

- perpendicular & keeping the level:
- start "Projector" application
- select option "vertical"

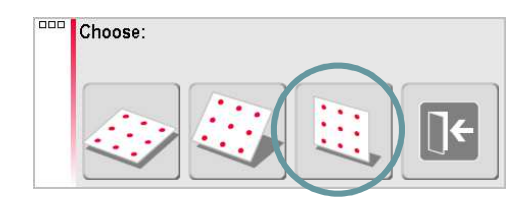

 measure the 1st point on the wall (upper left corner, see sketch)

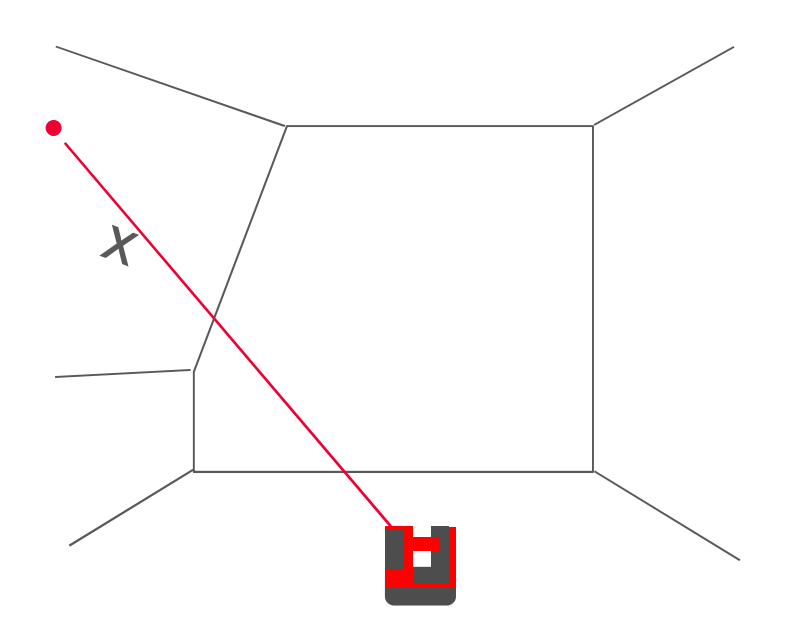

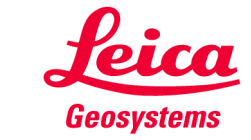

How to project a point perpendicular to a surface

2

- perpendicular & keeping the leves:
- to get a correct result if the wall is tilted, the 2nd point that you measure must have the same height as the 1st point. Therefore go to the menu and start "Tool Kit"
- press 🚮
- enter a horizontal distance; for vertical distance enter "0"
- the laser moves to 2nd point, keeping the level. Quit the Tool Kit
- back in Projector press

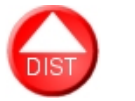

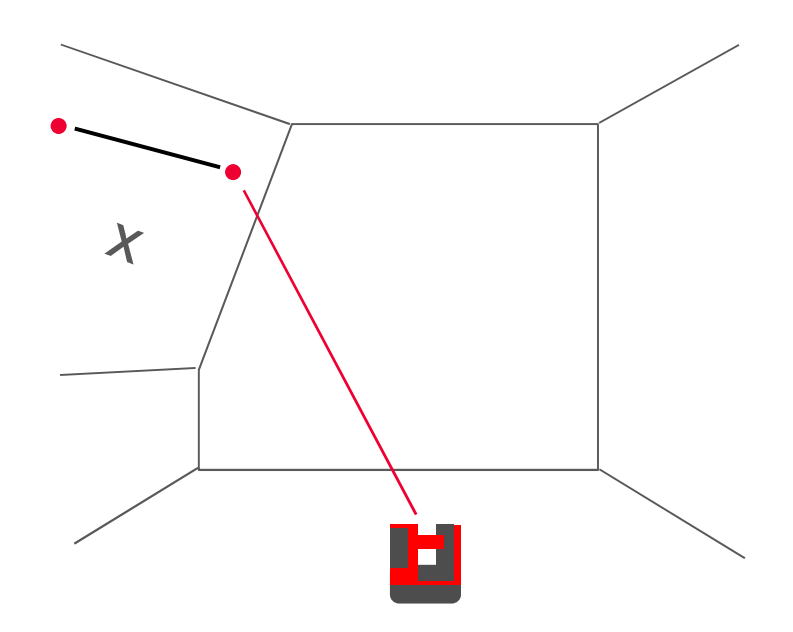

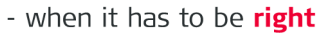

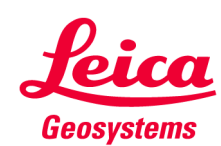

How to project a point perpendicular to a tilted surface

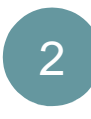

- perpendicular & keeping the leves:
- follow the assistant and measure the point you want to be projected
- press 
   key
- select option "enter grid"

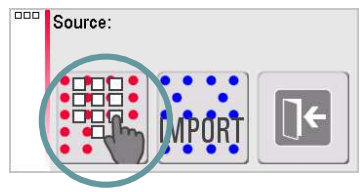

- ...
- • • •
- (proceed like in 1st workflow)

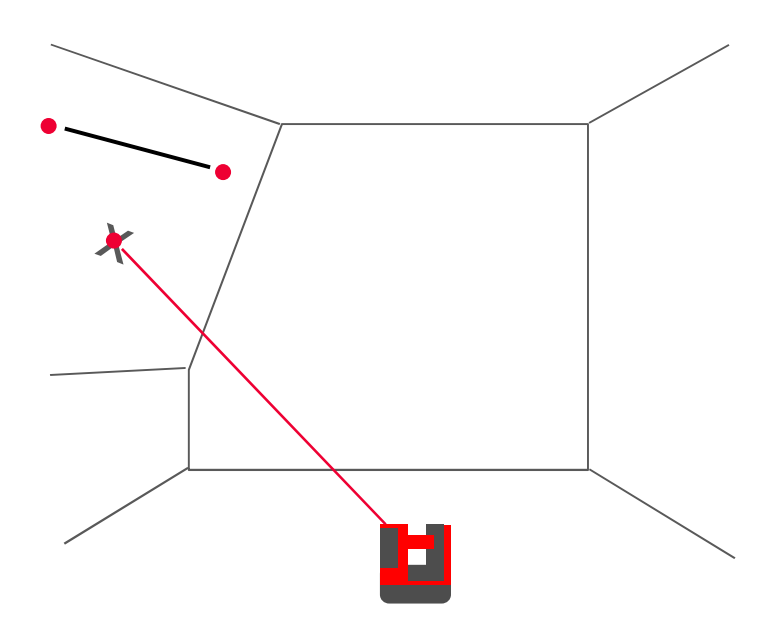

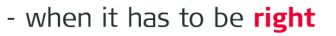

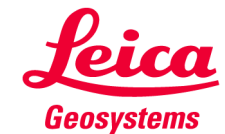

#### **myworld** Further tutorials for download

If you register at myWorld@Leica Geosystems you will have access to a wide range of services, information and training material:

- warranty extension
- tutorials
- software updates
- support
- manuals
- • •

• • • •

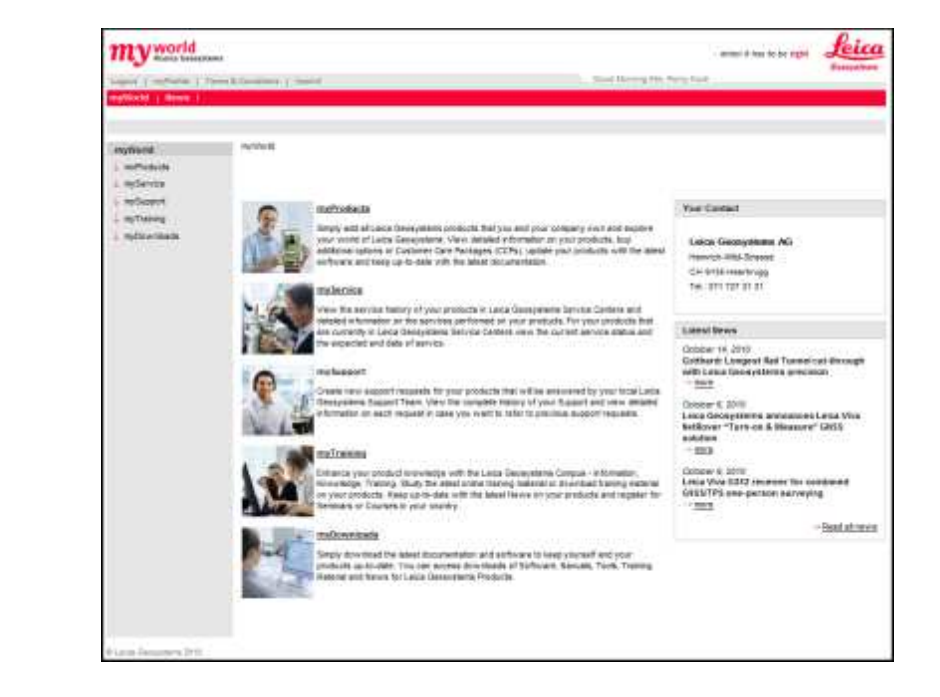

#### https://myworld.leica-geosystems.com www.3ddisto.com

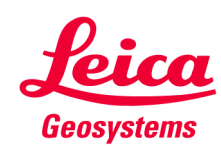